### INSTALLATIONSANLEITUNG ENDERMOLINK<sup>TM</sup>

CELLU M6 INFINITY®

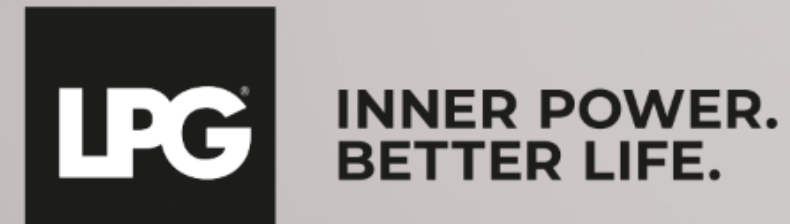

### ANWENDUNGSKOMPATIBILITÄT ENDERMOLINK<sup>TM</sup>

#### MINDEST ERFORDERLICHE SOFTWAREVERSIONEN::

- ➢ iOS: iOS 17
- Android: Android 12

Frühere Versionen können die Benutzererfahrung einschränken und den Zugang zu bestimmten Funktionen begrenzen. Bitte beachten Sie, dass die Verfügbarkeit von Updates auf Android 12 je nach Hersteller und Modell variieren kann.

Wir empfehlen Ihnen, die Spezifikationen jedes Geräts zu überprüfen oder den Hersteller zu konsultieren, um die Kompatibilität zu bestätigen.

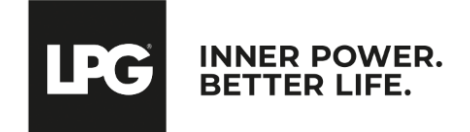

Endermolink<sup>™</sup>-App Cellu M6 Infinity<sup>®</sup>

### O1 ENDERMOLINK™-APP

#### ANDROID-VERSION

endermolink<sup>™</sup>-anwendung

Cellu M6 Infinity®

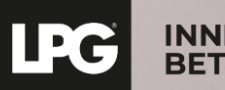

INNER POWER. BETTER LIFE.

Agir de l'intérieur. Pour le meilleur

## VERBINDEN SIE DAS TABLET MIT IHREM WLAN-NETZWERK

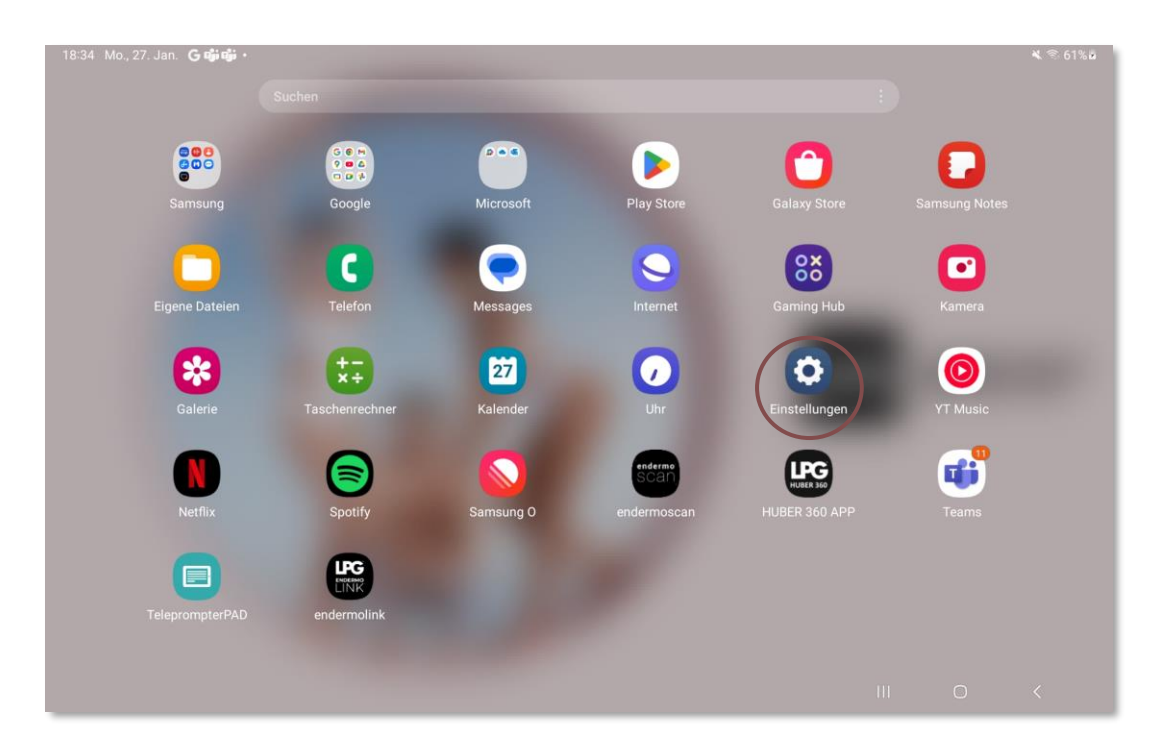

Starten Sie die Anwendung "**Einstellungen**" die auf dem Startbildschirm Ihres Tablets verfügbar ist.

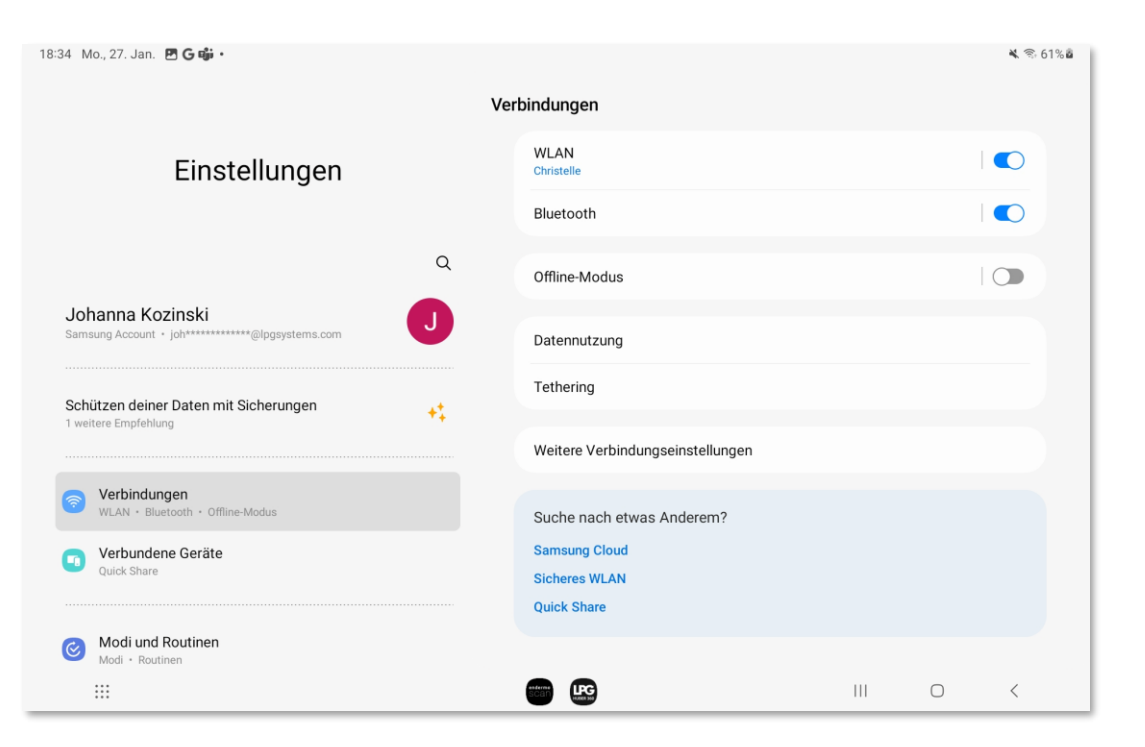

Wählen Sie den Abschnitt **"Verbindungen"** und tippen Sie dann auf **"WLAN"** Wählen Sie Ihr **WLAN**-Netzwerk aus.

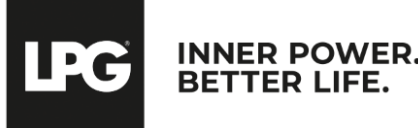

#### Endermolink<sup>™</sup>-App

#### ZUGANG ZUM PLAY STORE: MELDEN SIE SICH BEI **IHREM GOOGLE-KONTO AN**

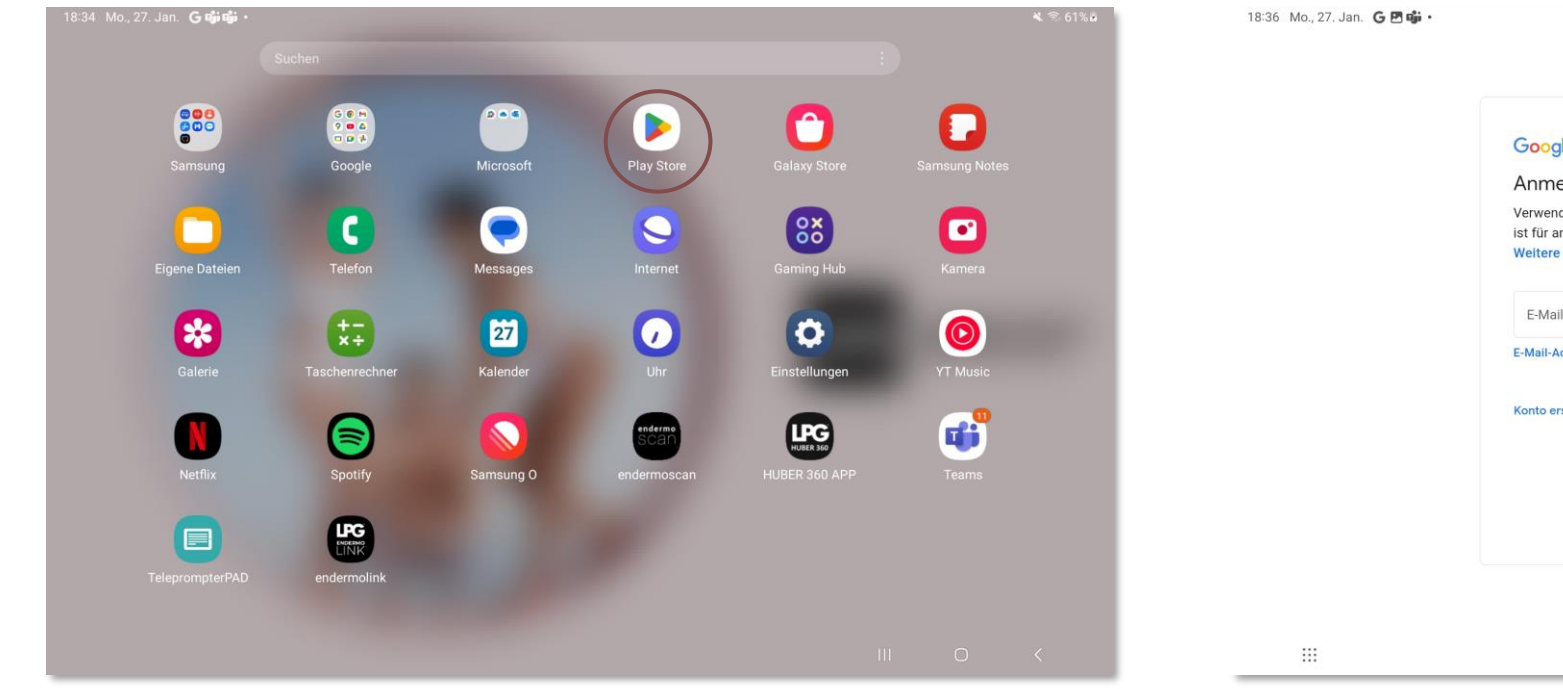

Starten Sie dann die App "**Play Store**" auf dem Startbildschirm Ihres Tablets.

| Google                                                                                                    |  |
|----------------------------------------------------------------------------------------------------|--|
| Annaldung                                                                                                    |  |
| Verwenden Sie Ihr Google-Konto. Das Konto wird diesem Gerät hinzugefügt und<br>ist für andere Google-Apps verfügbar.<br>Weltere Informationen zur Verwendung Ihres Kontos |  |
| E-Mail oder Telefonnummer                                                                                                    |  |
| Konto erstellen Weiter                                                                                                    |  |
|                                                                                                    |  |
|                                                                                                    |  |

Melden Sie sich bei Ihrem **Google-Konto** an. Geben Sie **Ihren Benutzernamen** (Ihre persönliche E-Mail-Adresse) und Ihr Passwort ein.

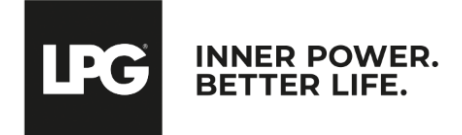

#### Endermolink<sup>™</sup>-App

### ZUGANG ZUM PLAY STORE: MELDEN SIE SICH BEI **IHREM GOOGLE-KONTO AN**

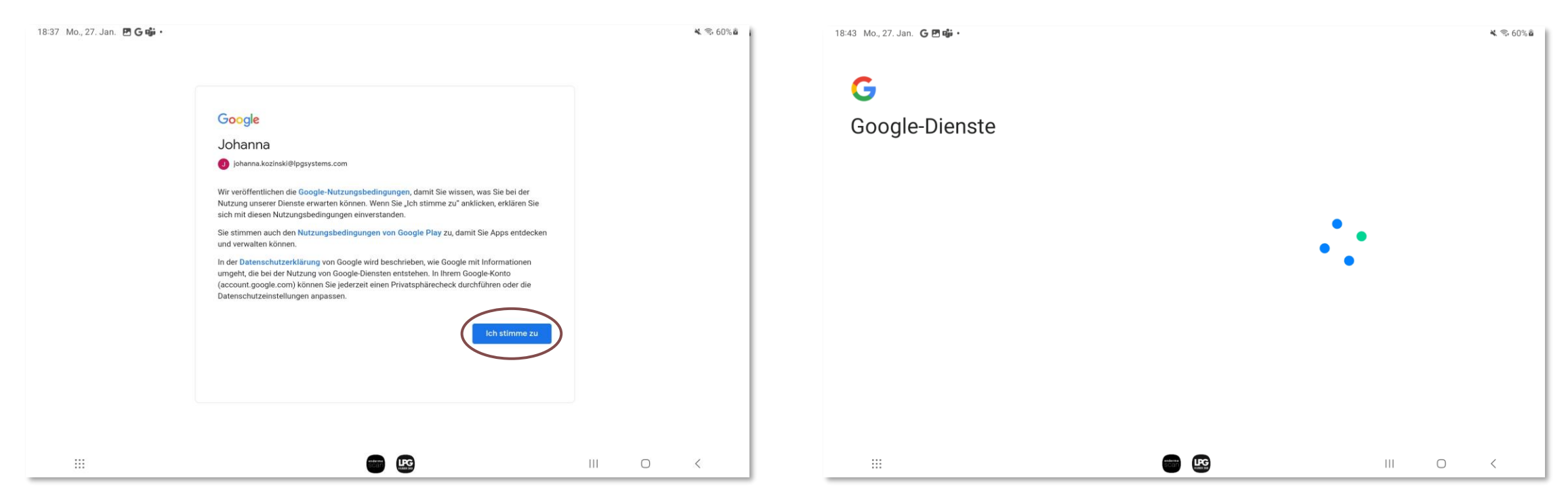

Sie können die Daten auf Ihrem Gerät speichern, indem Sie auf "**Ich stimme zu**" tippen.

#### Sie sind jetzt **angemeldet**.

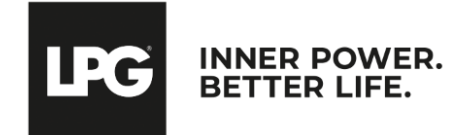

#### Endermolink<sup>™</sup>-App

# DOWNLOAD DER Endermolink<sup>™</sup>-App

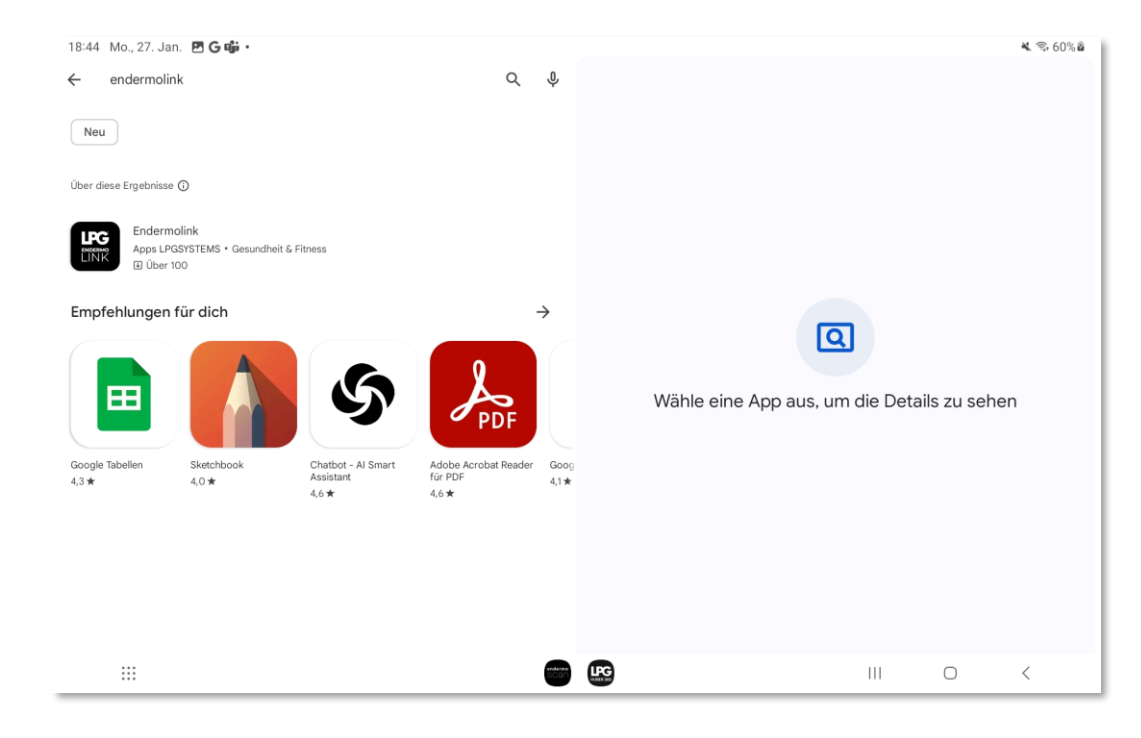

Suchen Sie in der **Suchleiste des Play Store** nach der **Endermolink™**-App.

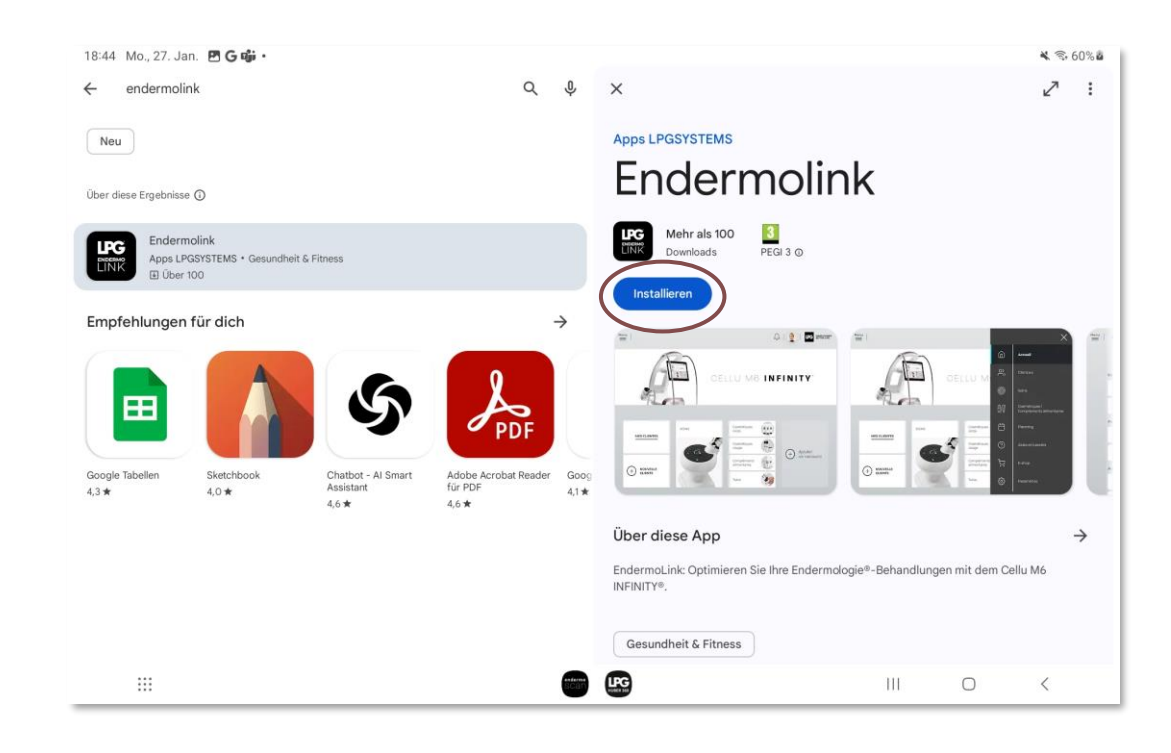

Die **Endermolink™**-App wird angezeigt. Tippen Sie auf "**Installieren**".

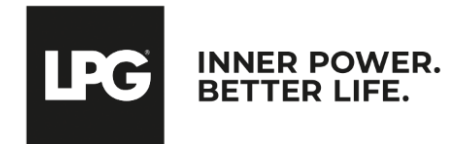

#### Endermolink<sup>™</sup>-App

# DOWNLOAD DER Endermolink<sup>™</sup>-App

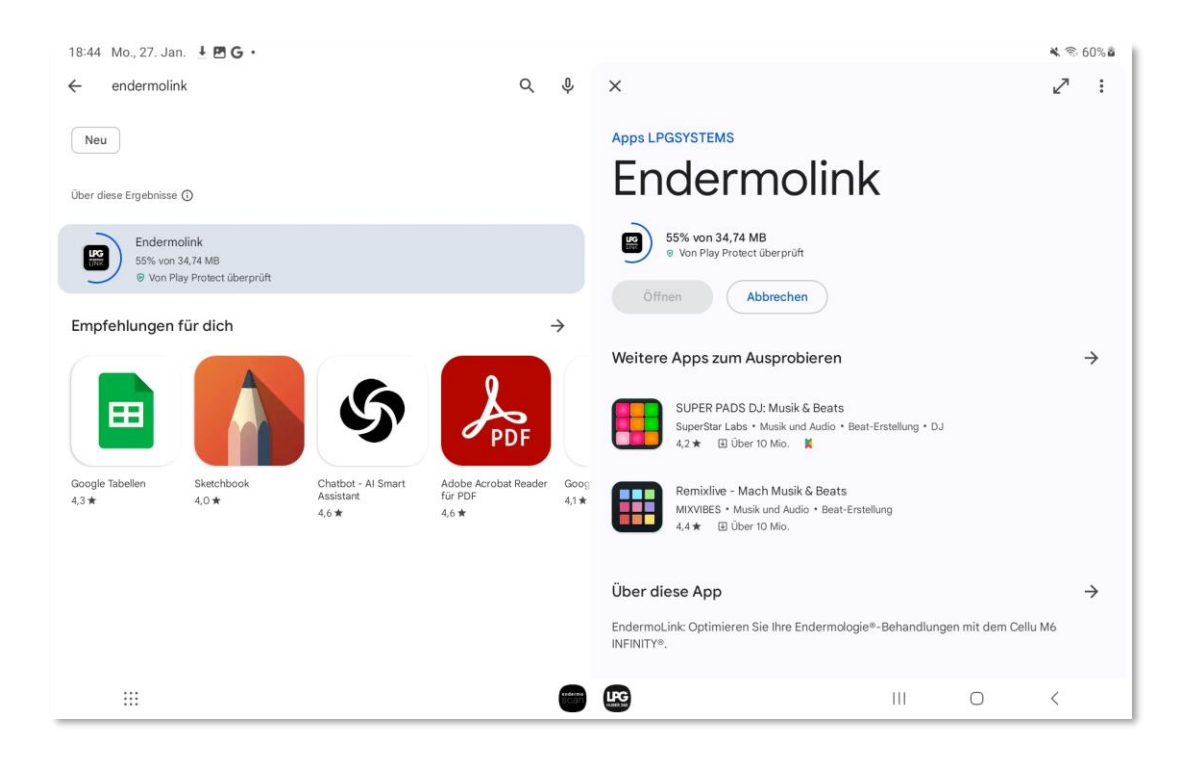

Die **Endermolink™**-App wird heruntergeladen.

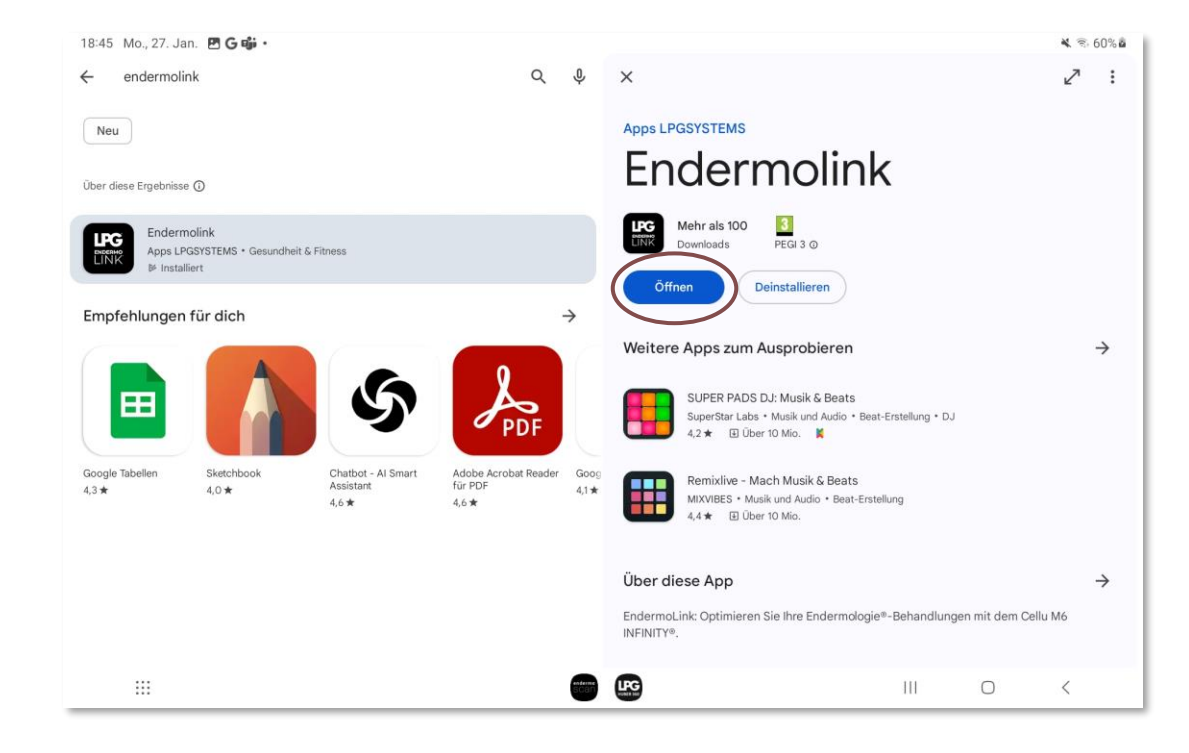

Die **Endermolink™**-App wurde er heruntergeladen, klicken Sie auf **Öffnen**.

erfolgreich

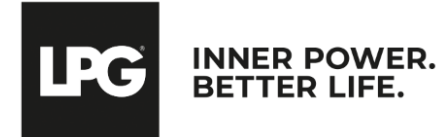

#### Endermolink<sup>™</sup>-App

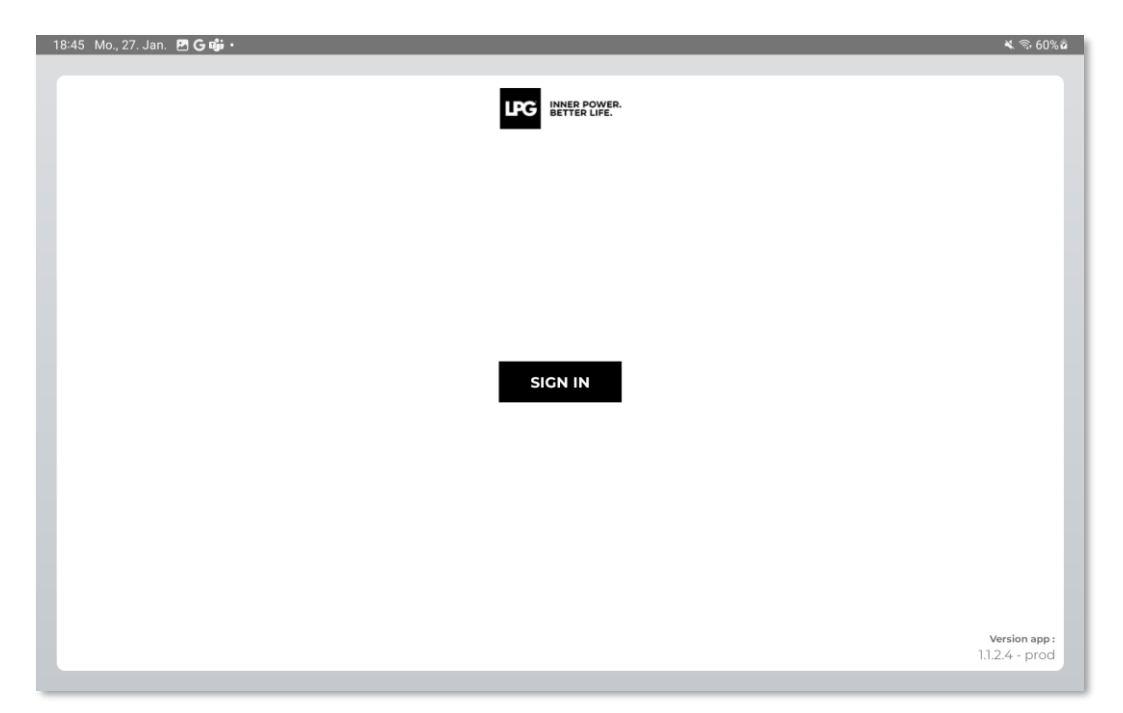

Um die Endermolink™-App zu öffnen, klicken Sie auf **SIGN IN**.

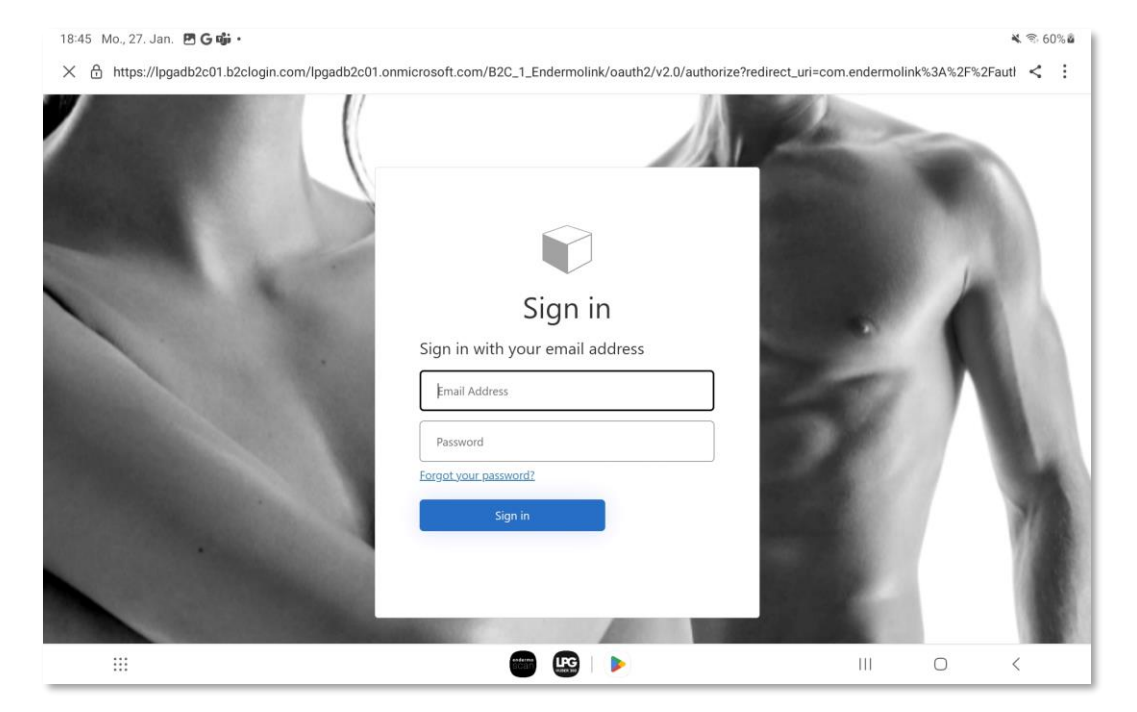

**Geben Sie Ihren Benutzernamen** (die mit ihrem LPG<sup>®</sup>-Konto verknüpfte E-Mail-Adresse) und Ihr Passwort ein. Das Passwort ist entweder bereits vorhanden, wenn Sie schon Kunde bei LPG® sind, oder wurde von Ihnen selbst gewählt

**INNER POWER.** 

BETTER LIFE

!Wenn Sie Ihr Passwort vergessen haben, klicken Sie auf "Passwort vergessen?" oder auf den folgenden Link: https://portal.lpgsystems.com/password um Ihr Passwort zurückzusetzen.

#### Endermolink<sup>™</sup>-App

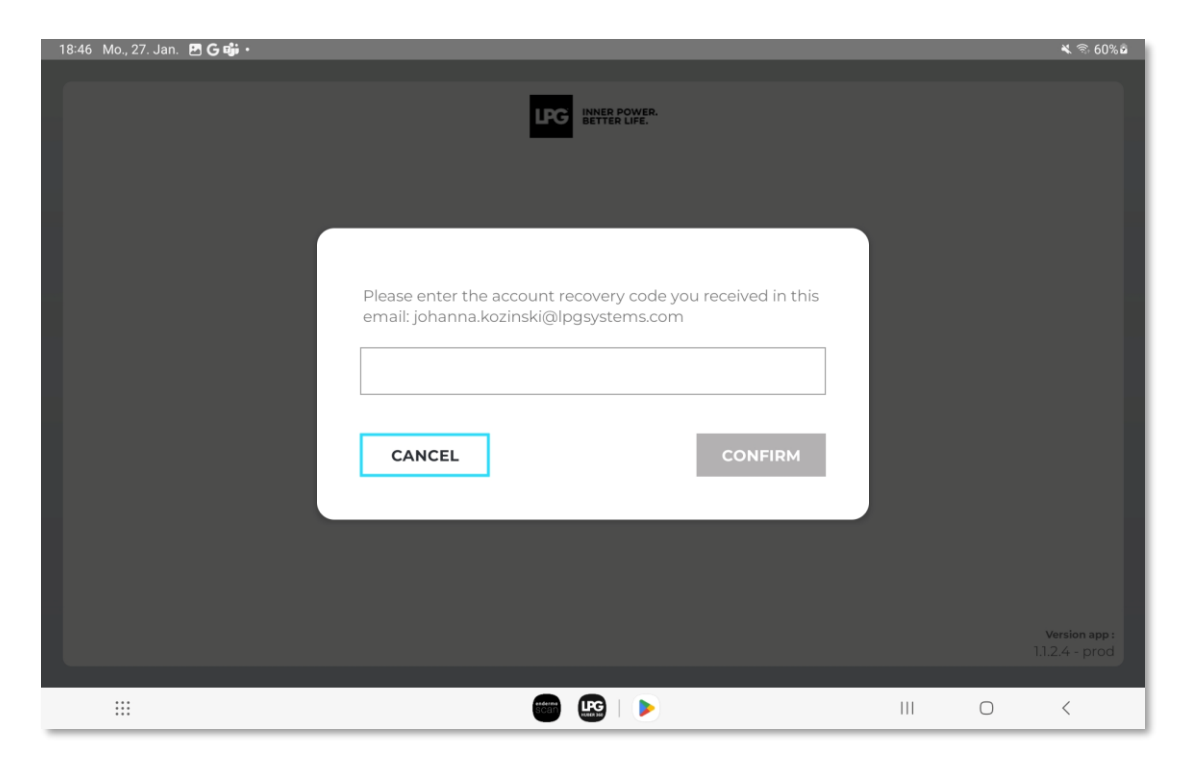

Sie erhalten per E-Mail **einen Code, um ein Konto** zu erstellen. Geben Sie den Code ein und klicken Sie auf **CONFIRM**.

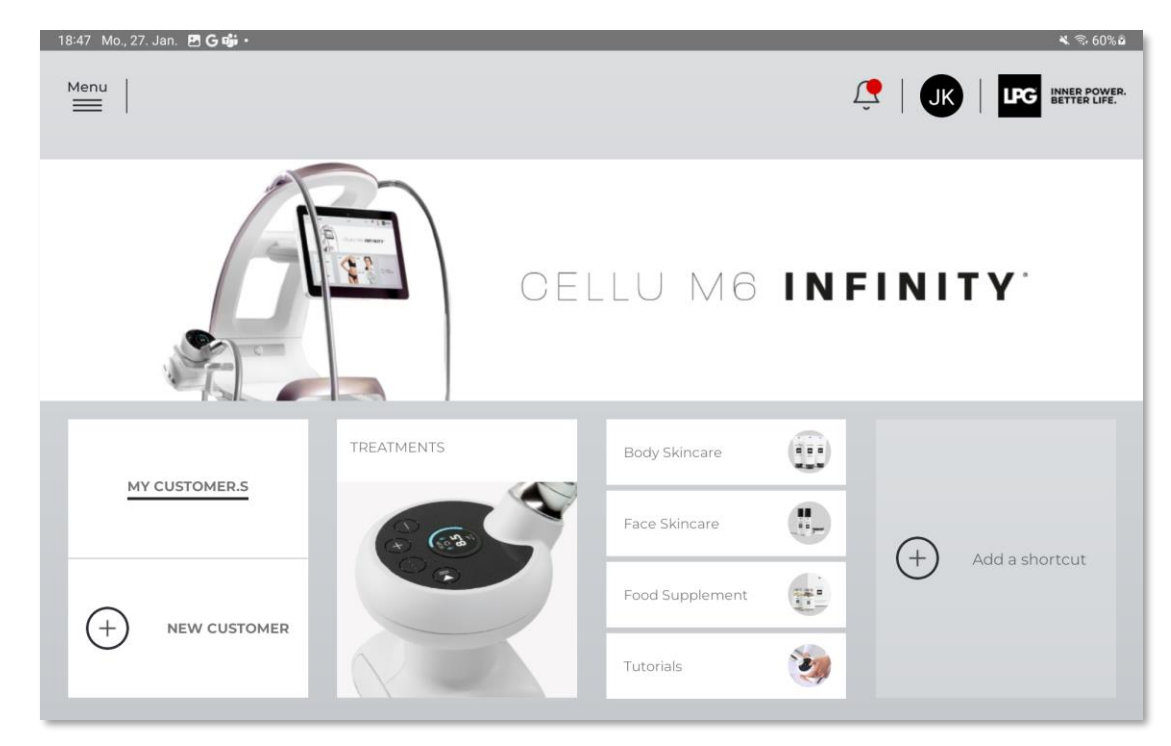

Willkommen bei der Endermolink<sup>™</sup>-App! Sie können die App jetzt nutzen und von ihren zahlreichen Vorteilen genießen.

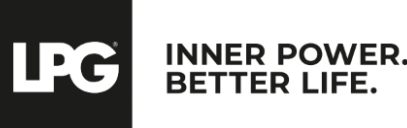

Endermolink<sup>™</sup>-App

### O2 ENDERMOLINK™-APP

#### **APPLE iOS-VERSION**

Endermolink<sup>™</sup>-App

Cellu M6 Infinity®

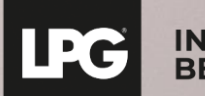

INNER POWER. BETTER LIFE.

# VERBINDEN SIE DAS TABLET MIT IHREM WLAN-NETZWERK

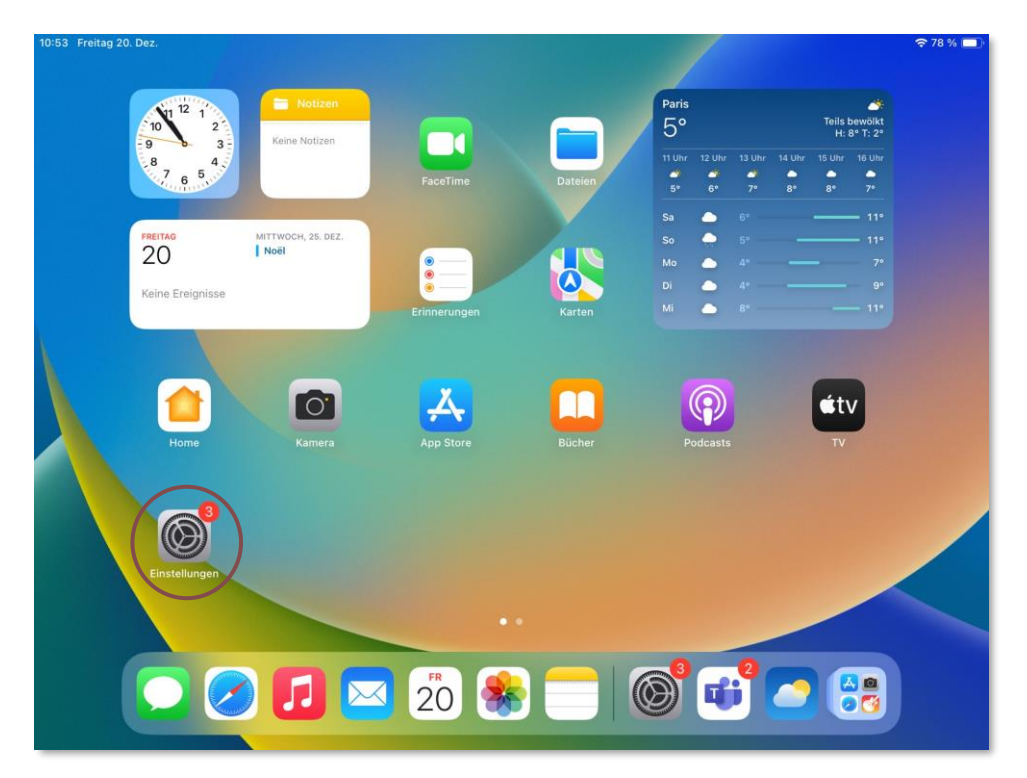

Starten Sie die Anwendung "**Einstellungen**" auf dem Startbildschirm Ihres Tablets.

| 0:54 Freitag 20. Dez.                 |                                                                                                    | 奈 78 % ■           |
|---------------------------------------|----------------------------------------------------------------------------------------------------|--------------------|
| Einstellungen                         | WLAN                                                                                                    | Bearbeiten         |
| Apple Arcade gratuit pendant 3 mois   | >                                                                                                    |                    |
|                                       | WLAN                                                                                                    |                    |
| Mise à jour logicielle disponible – 🌖 | > V Bbox-530413E1                                                                                                    | ê 🗢 🚺              |
| Terminer la configuration             | >                                                                                                    |                    |
|                                       | PERSÖNLICHE HOTSPOTS                                                                                                    |                    |
| Flugmodus                             | iPhonePauline (2)                                                                                                    | 🖬 5G 🔳             |
| 🛜 WLAN Bbox-530413                    | 1                                                                                                    |                    |
| 🛞 Bluetooth 🛛 🗉                       |                                                                                                    |                    |
|                                       | BDox-530413E1-Legacy                                                                                                    | • * (1)            |
| Mitteilungen                          | Bbox-Lolo&Bisso                                                                                                    | ê <del>?</del> (j) |
| 📢 Töne                                | Freebox-78933F                                                                                                    | 🔒 🗢 🚺              |
| C Fokus                               | SFR_097F                                                                                                    | <b>≜</b> ₹ (j)     |
| Bildschirmzeit                        | SFR_5EA4                                                                                                    | € ╤ (j)            |
|                                       | SFR_72B8                                                                                                    | ∎ <del>?</del> (i) |
| Allgemein                             | Anderes                                                                                                    |                    |
| Kontrollzentrum                       |                                                                                                    |                    |
| 🛞 Anzeige & Helligkeit                | Contract of the second second s |                    |
| Home-Bildschirm & App-                | Auf Netzwerke hinweisen                                                                                                    | Benachrichtigen >  |

Wählen Sie den Abschnitt "**WLAN**" und wählen Sie dann Ihr **WLAN**-Netzwerk.

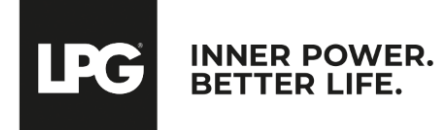

Endermolink<sup>™</sup>-App

### DOWNLOAD DER Endermolink<sup>™</sup> App

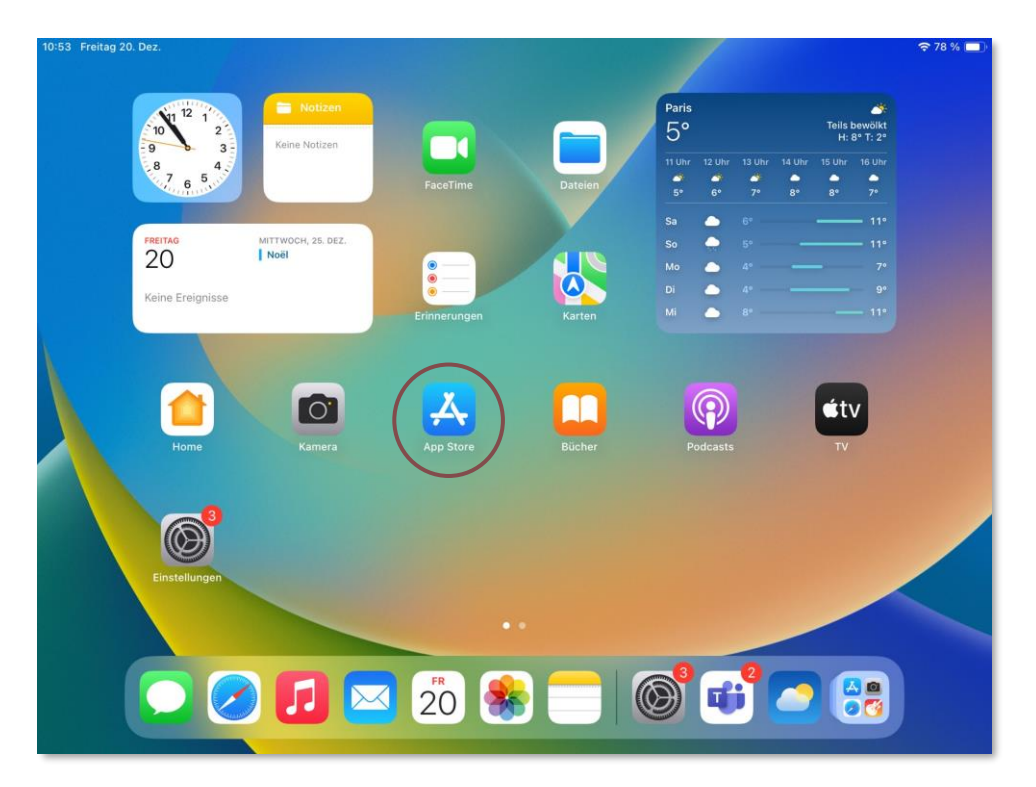

Starten Sie die App "**App Store**" auf dem Startbildschirm Ihres Tablets.

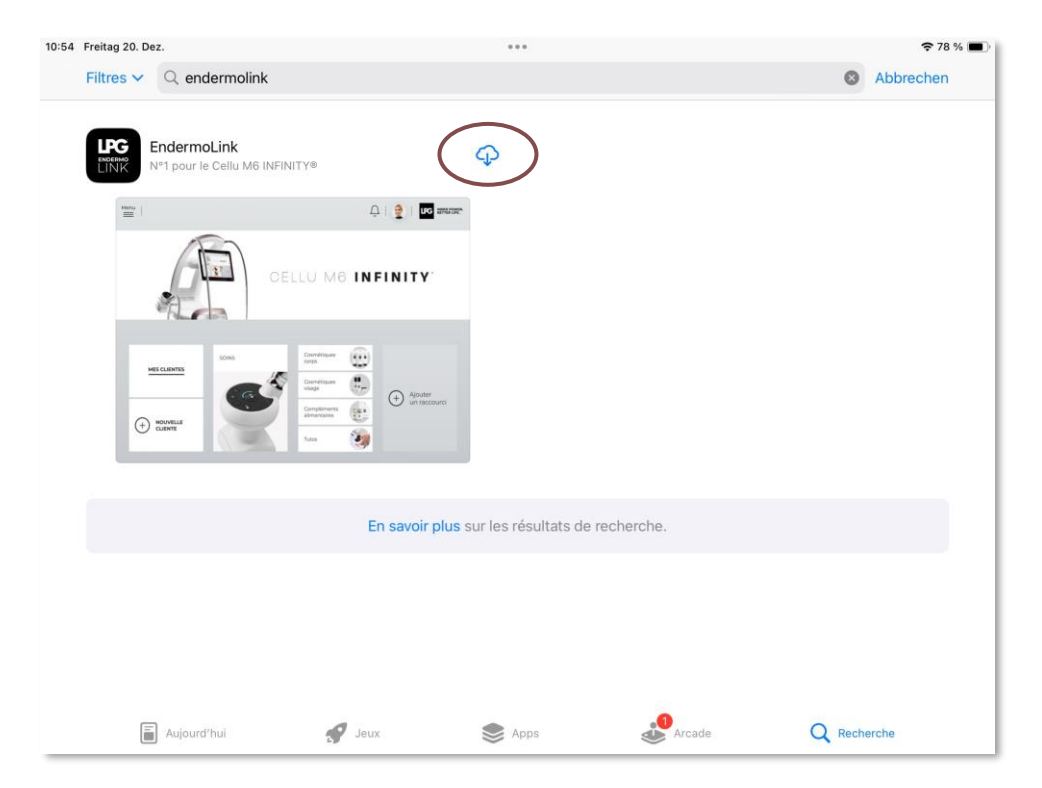

Suchen Sie in der Suchleiste nach der Endermolink™-App. Sobald sie angezeigt wird, tippen Sie darauf

**INNER POWER.** 

BETTER LIFE

PC

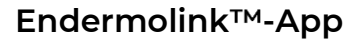

### DOWNLOAD DER Endermolink<sup>™</sup> App

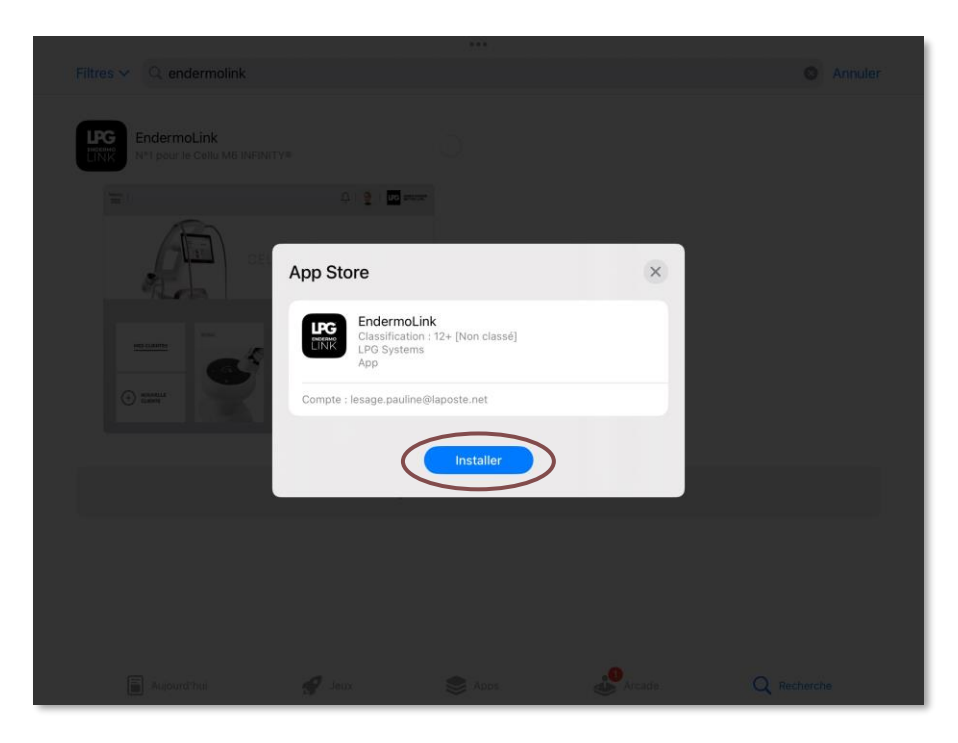

Tippen Sie dann auf **Installieren**.

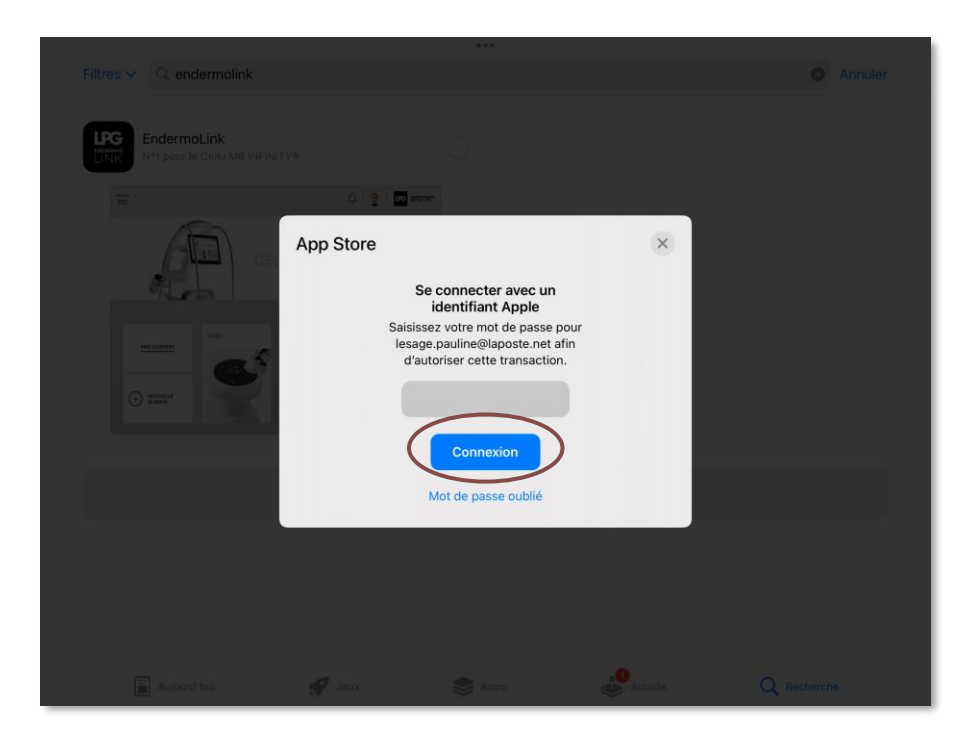

Um die App herunterzuladen, melden Sie sich bei Ihrem **Apple-Konto** an. Geben Sie Ihr **Passwort** ein und tippen Sie auf "**Verbinden**".

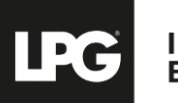

INNER POWER. BETTER LIFE.

#### Endermolink<sup>™</sup>-App

# DOWNLOAD DER Endermolink<sup>™</sup> App

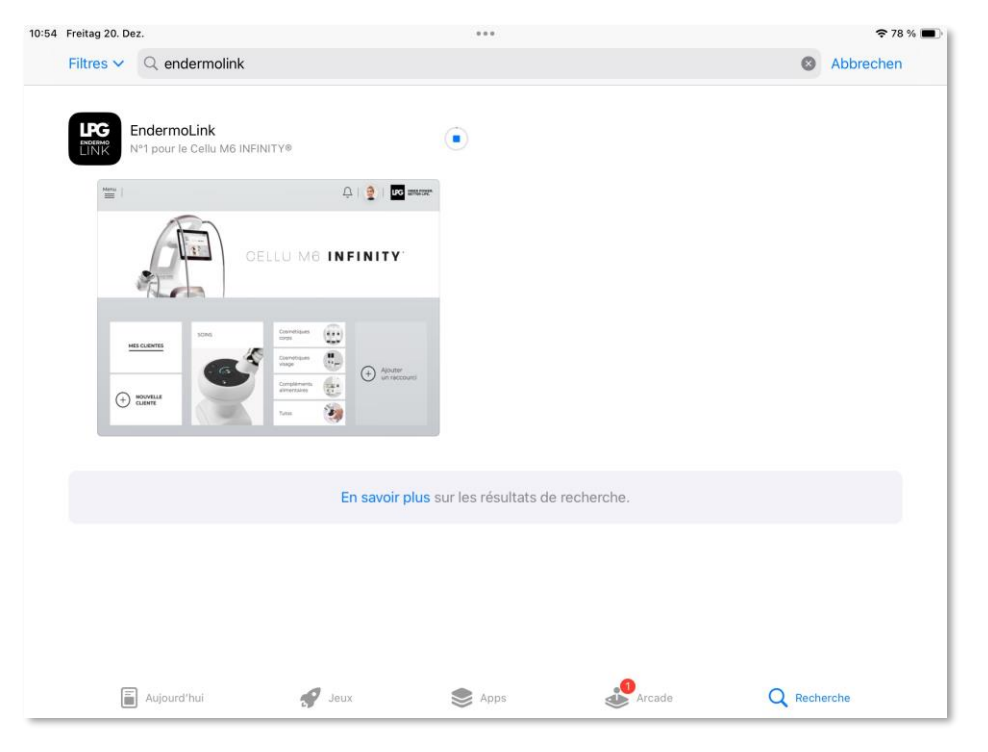

Die **Endermolink™**-App ist jetzt zum Download verfügbar.

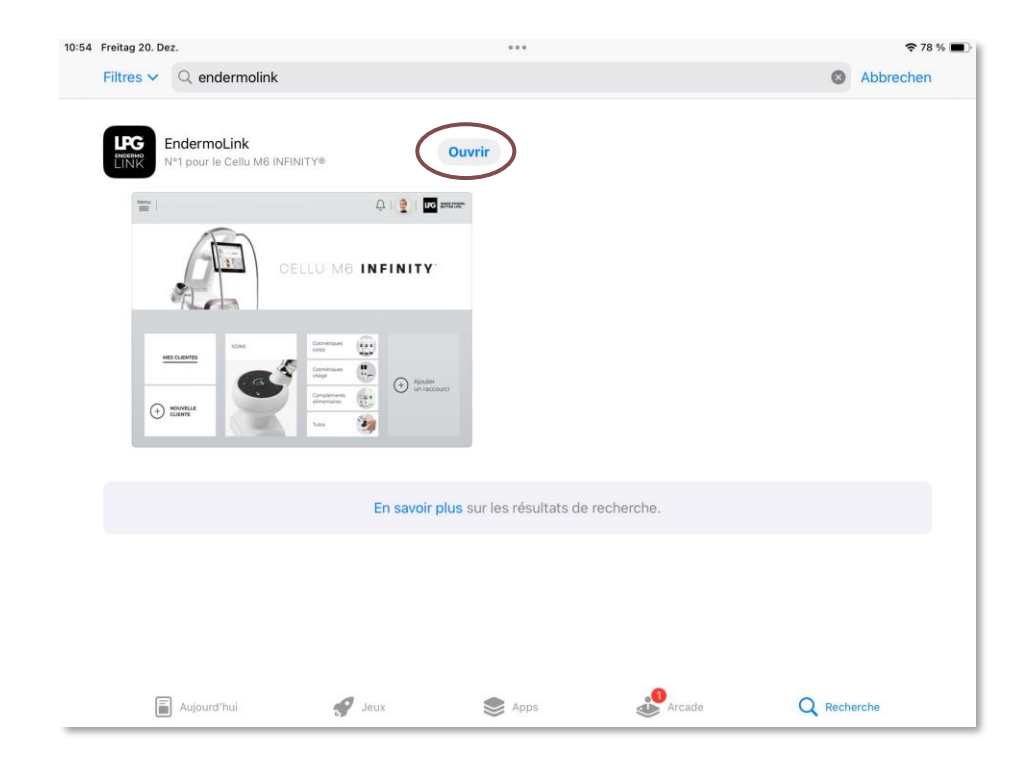

Die **Endermolink™**-App wurde heruntergeladen. Tippen Sie auf "Öffnen".

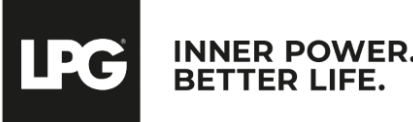

#### Endermolink<sup>™</sup>-App

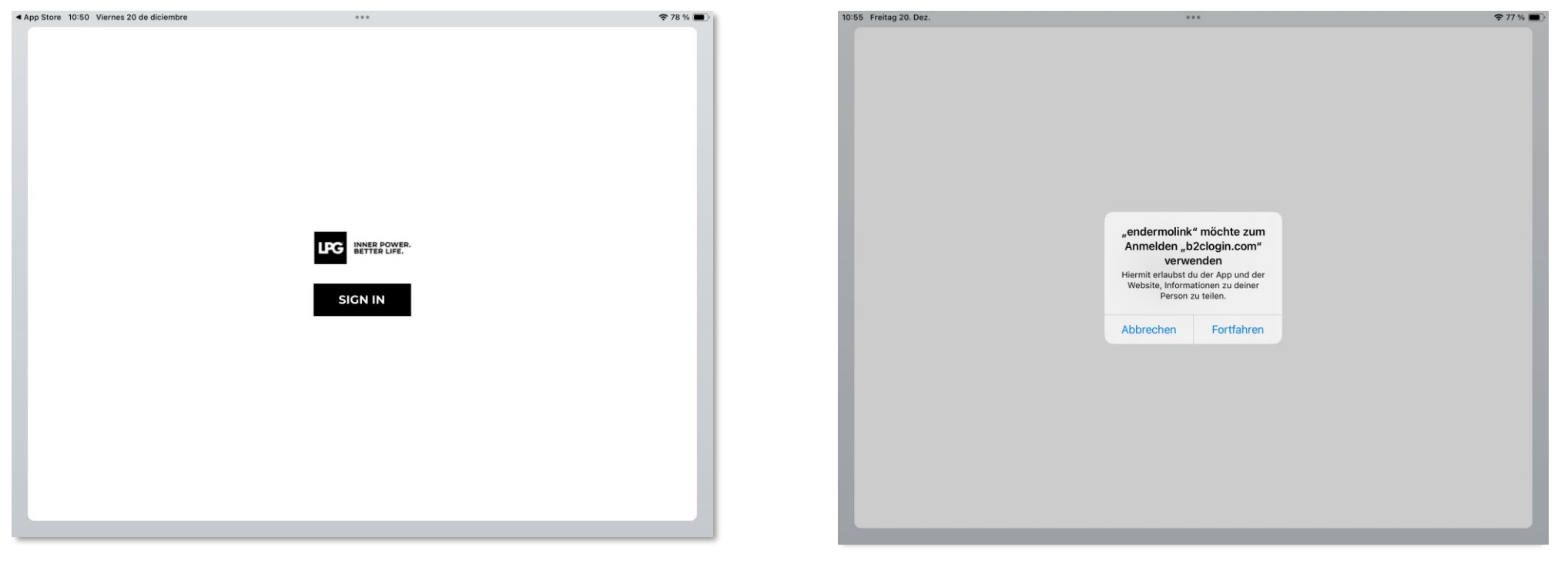

Klicken Sie auf "**SIGN IN"**, um die **Endermolink™-**App zu öffnen.

Ein Anmelde-Pop-up erscheint. Tippen Sie auf "Fortfahren".

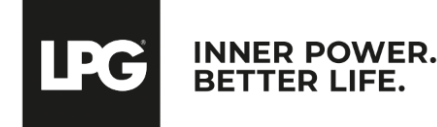

#### Endermolink<sup>™</sup>-App

# STARTEN SIE DIE endermolink<sup>™</sup>-Anwendung

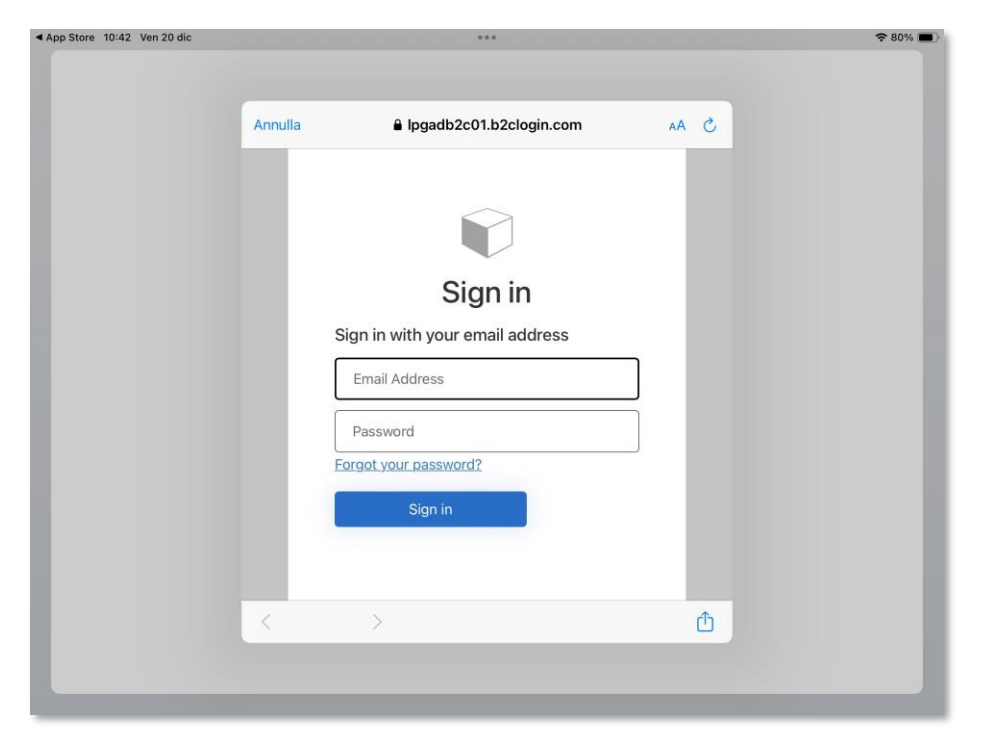

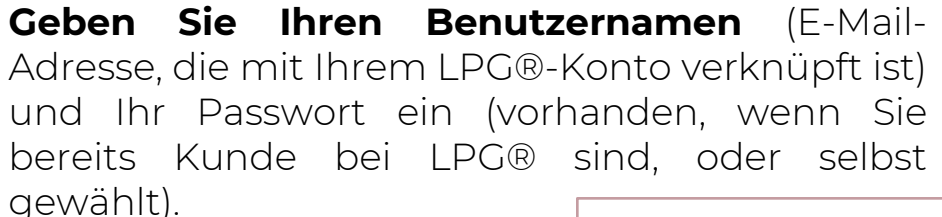

# 

Sie erhalten per E-Mail einen Code, um ein Konto zu erstellen. Geben Sie den Code ein und klicken Sie auf **CONFIRM**.

#### Endermolink<sup>™</sup>-App

Cellu M6 Infinity®

! Wenn Sie Ihr Passwort vergessen haben, klicken Sie auf "Passwort vergessen?" oder auf den folgenden Link: https://portal.lpgsystems.com/password um Ihr Passwort zurückzusetzen.

1:43 Ven 20 die

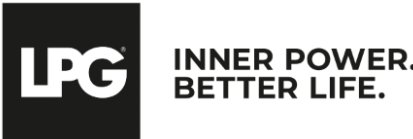

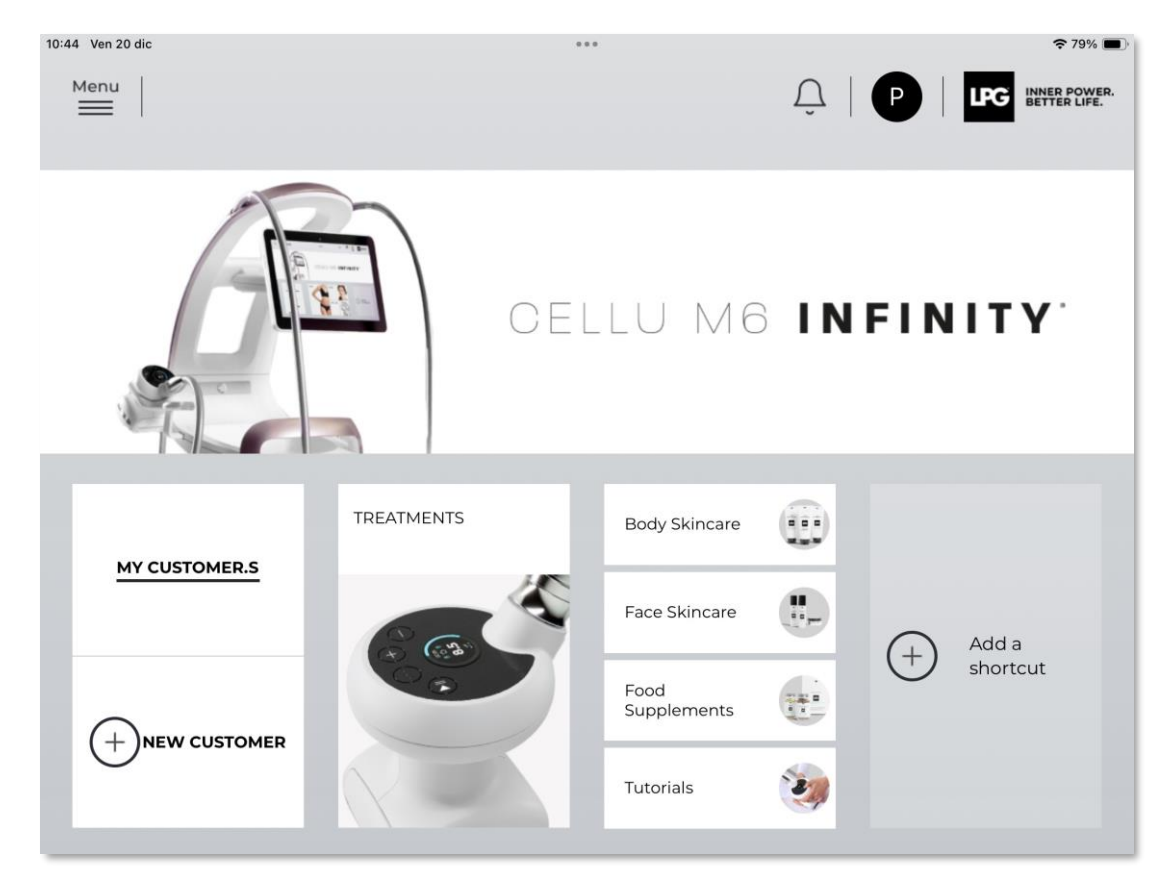

Willkommen bei der Endermolink™-App! Sie können die App jetzt nutzen und von ihren zahlreichen Vorteilen genießen.

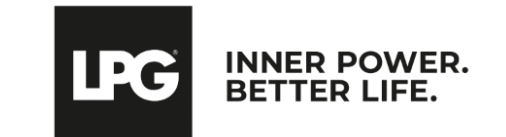

Endermolink<sup>™</sup>-App

# VIELEN DANK FÜR IHRE AUFMERKSAMKEIT

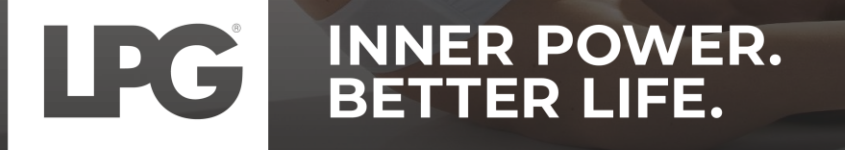